## PAYING THE IAP APPLICATION FEE THROUGH SCHOOL-DAY

## Students from outside the WRDSB or who don't have a school-day account:

- 1. Go to the "Pay \$50 application fee" link in the table below. It will take you to school-day's website
- 2. Create an account by clicking on the "Register" button in the bottom right hand corner of the dialogue box
- 3. Once you have created your account, DO NOT add a student. You will not be able to attach your student directly to Eastwood at this time. Instead, proceed directly to the instructions below.

## Paying the fee on school-day

- 1. Log into your school-day account, if you haven't already done so
- 2. Look at the dashboard on the right hand side of your screen.
- 3. Click on "Schools and Groups"
- 4. Click on "All Schools"
- 5. Select "Waterloo Region District School Board" from the drop down box
- 6. Find and select "Eastwood CI"
- 7. Click on "Join School" in the top left hand corner of your screen. You have now joined ECI as a community member
- 8. Click on "Products" in the middle of the screen.
- 9. Click on "IAP Application Fee" and pay